## **RECOMMENDED SETTINGS**

Once logged in to the fern ridge zoom page, click "Settings" on the sidebar.

Under the "Meeting" tab within settings...

- 1. "Only authenticated users can join" option turned ON
- 2. "Join before host" turned OFF
- 3. "Mute participants upon entry" turned ON
- 4. "Chat" turned ON, and "Prevent participants from saving chat" checked OFF
- 5. "Private chat" turned **OFF**
- "Auto saving chats" turned ON \*Chromebook users, this is the ONLY way to save chat. If you are on windows, then you can manually save the chat from within the Zoom meet.
- 7. "Co-host" turned ON
- 8. "Polling" turned **ON**
- 9. "Who can share" mark "Host only"
- 10. "Annotation" turned **OFF** unless you want kids writing things on your screen
- 11. "Whiteboard" Teachers with Windows can use it but the students will NOT be able to do anything but watch what the teacher is doing (they can't participate with the teacher).
- 12. "Nonverbal feedback" turned ON
- 13. "Allow participants to rename themselves" turned OFF
- 14. "Hide participant profile pictures in a meeting" turned ON
- 15. "Breakout room" turned **ON** and "allow host to assign participants to breakout rooms when scheduling" checked **ON**
- 16. "Virtual background" turned ON?
- 17. "Video filters" turned OFF
- 18. "Show a 'Join from your browser' link turned ON

Under the "Recording" tab within settings...

- 1. "Local recording" turn OFF
- 2. "Cloud recording" turn ON
  - a. "Record active speaker with shared screen" turned ON
  - b. "Save chat messages from the meeting" turned ON
  - c. "Add a timestamp to the recording" turned ON
  - d. Everything else turned OFF
- 3. "Automatic recording" turned ON or OFF, your choice. IF you turn it on, be sure to record in the cloud and allow yourself to pause/stop.
- 4. "Only authenticated users can view cloud recordings" turned ON

Under the "Telephone" tab in settings...

- 1. "Show international numbers link..." turned OFF
- 2. "Mask phone number in the participation list" turned ON